## GTWINで中国語(繁体字・簡体字)・ハングルを入力する手順

## 中国語・ハングルの翻訳方法

インターネットの翻訳サイトを使用して、日本語を中国語(繁体字・簡体字)、ハングルに翻訳する

日本語 中国語 日本語 韓国語 の翻訳には下記の翻訳サイトを利用すると便利です。

http://www.excite.co.jp/world/

Yahoo などを使用して 『エキサイト翻訳』 と検索して下さい。

ハングル翻訳の際は韓国語を選択してください

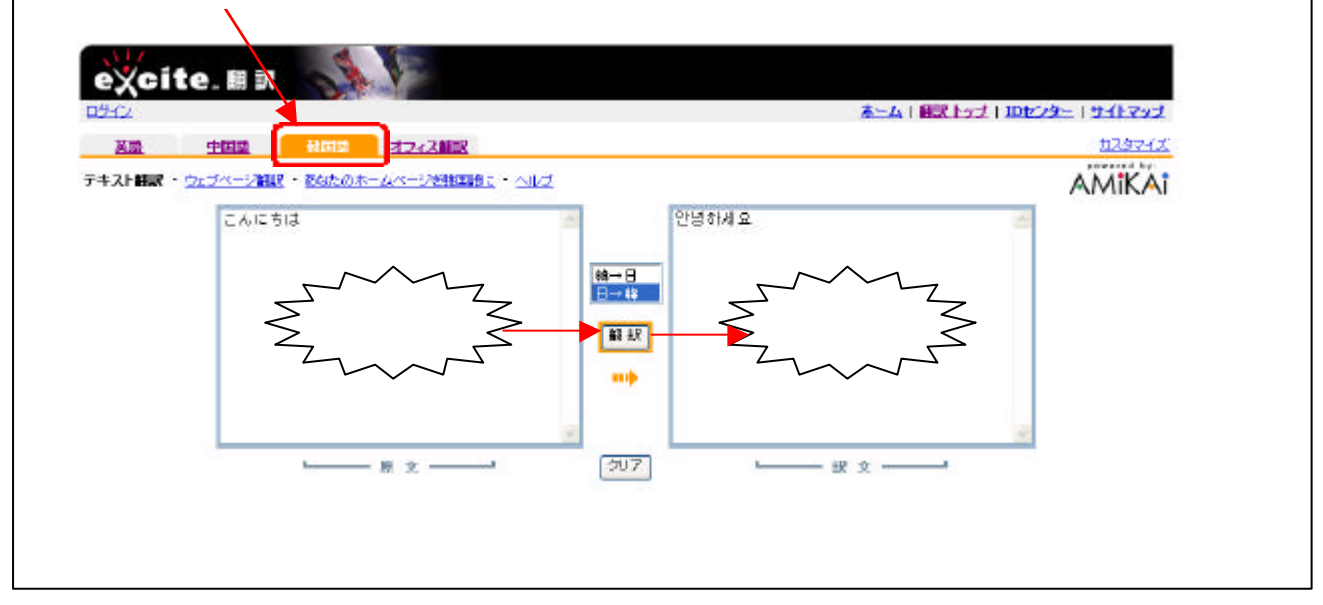

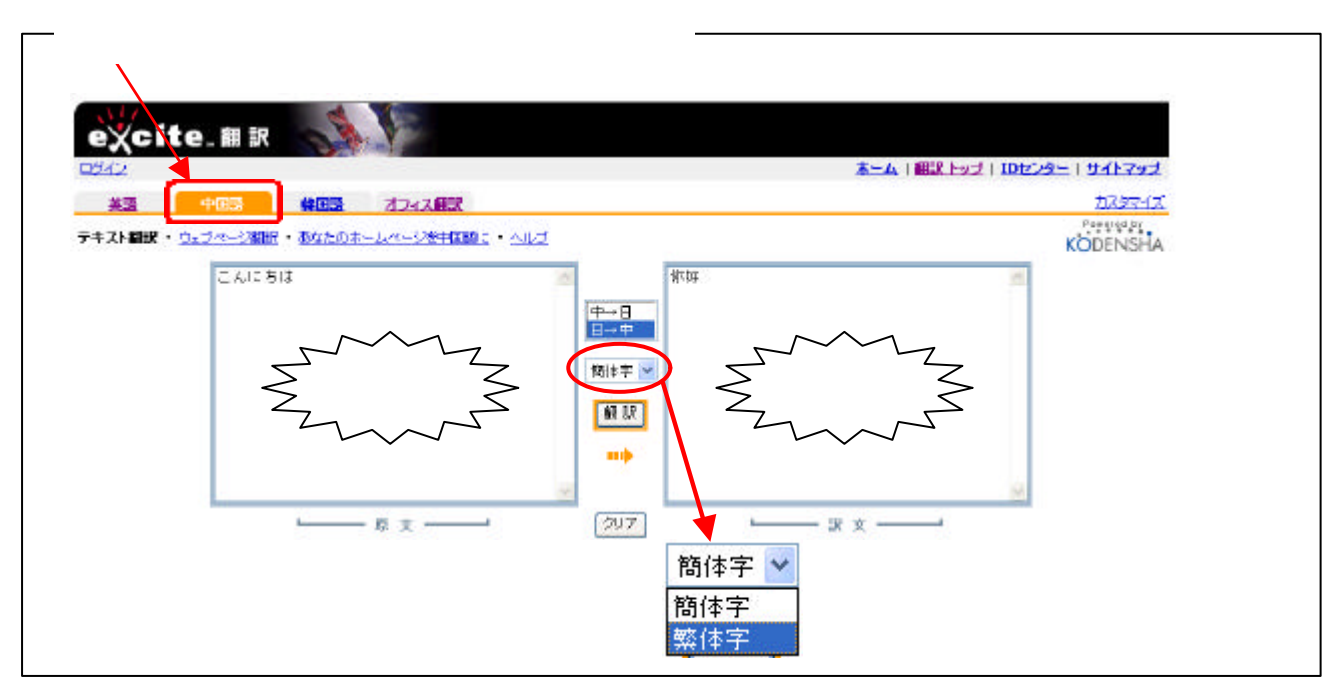

## GTWIN での表示方法

翻訳サイトに表示された訳文をコピーします

| excite. # R                        |           |                              |
|------------------------------------|-----------|------------------------------|
| 8242                               | <u>*</u>  | ム   翻訳 トップ   10センター   サイトマップ |
| 英語 中国語 41858 オフィス翻訳                |           | 223742                       |
| テキスト翻訳 ・ ウェブページ翻訳 ・ 改成たのホームページを計算数 | - নাম     | AMIKAI                       |
| こんにちは                              |           | 2<br>2                       |
|                                    | - 🤉 🖂 🖂 🖉 |                              |

GTWINのツールバー上の A 文字ツール をクリックし、何か文字を入力します。 入力した文字列を選択し、右クリックメニューから 文字種設定 をクリックします

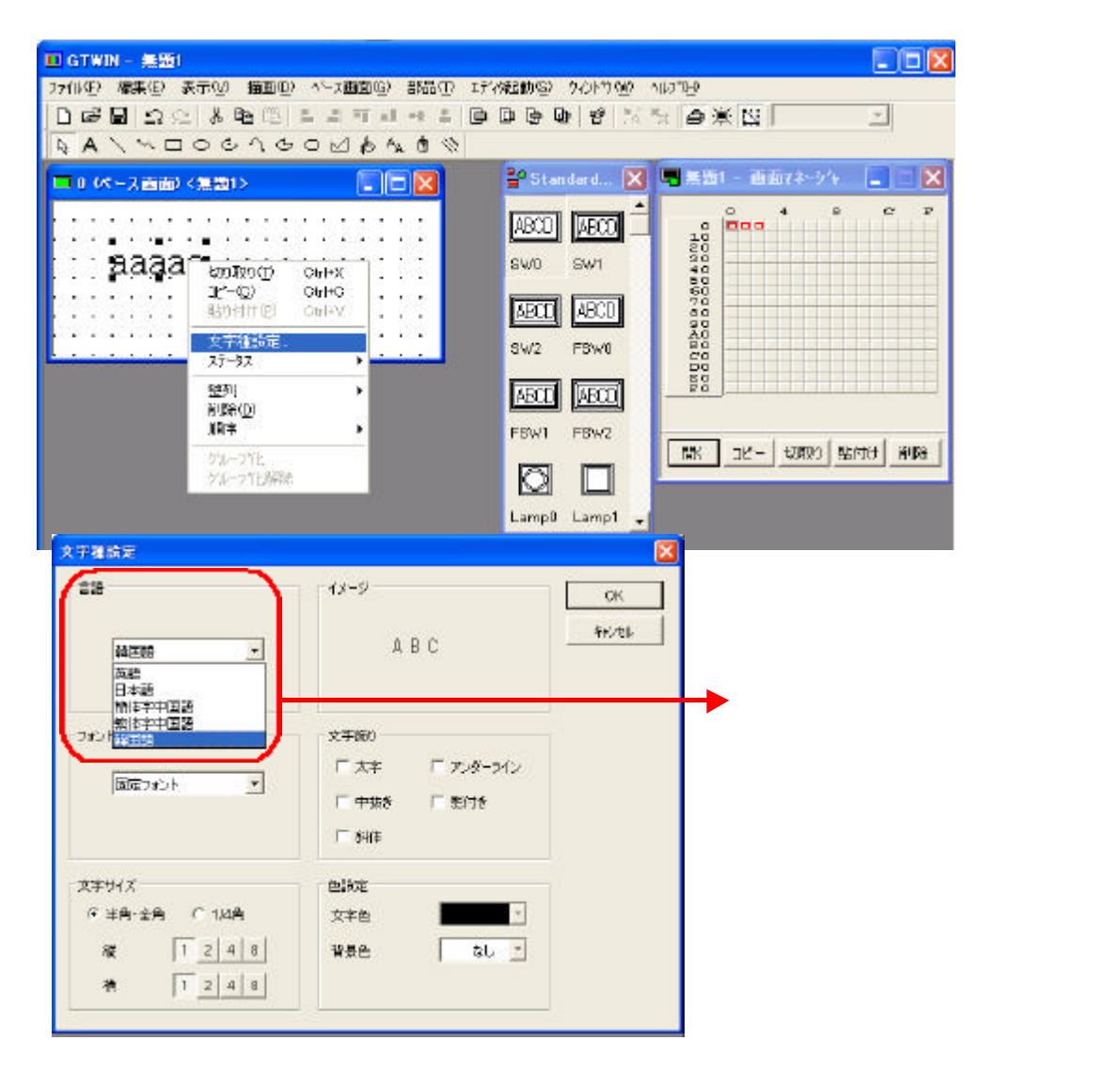

文字列をダブルクリックして、編集できる状態にし、 コピーした訳文を Ctrl+V で貼り付けます

|      |    |     |    |     |   |     |     |    |    |    | _  | -       |        |        |        |            |         | -   |        | 1           | -  | ) ( | ) ( | ~-        | -7 | Ш  | 面)        | <  |    | <u>ا</u> | >        |    |          |          |    |          | Ŀ  |          |     | X   |
|------|----|-----|----|-----|---|-----|-----|----|----|----|----|---------|--------|--------|--------|------------|---------|-----|--------|-------------|----|-----|-----|-----------|----|----|-----------|----|----|----------|----------|----|----------|----------|----|----------|----|----------|-----|-----|
|      | 10 | , ĉ | ν. | - ^ | ш | ED. | ) < |    | æ. | 12 |    |         |        |        |        | -          | JĽ      | J   | Ľ      |             | ļ. |     |     |           |    |    |           |    |    |          |          |    |          |          |    |          |    |          |     |     |
|      | •  | •   | 10 |     |   | 10  | 10  | 10 | •  | 10 | 10 |         | 10     |        |        |            | •       | •   |        |             | ŀ  |     |     |           |    |    |           |    |    |          |          |    |          |          |    |          |    |          |     |     |
| 0.00 | •  | •   | 10 | •   | • | 1.  | 10  | •  | •  | •  | •  | ×.•.    | 10     | 10     |        | •          | •       | •   |        |             |    |     |     |           |    | ь. | 2         | 2. | +  |          |          |    |          |          |    | ÷.,      | ~  | ÷.       |     |     |
| 233  | •  | •   | 10 | •   | • |     |     |    |    |    | 1  | ×.•.    | 10     | 10     |        | •          | •       | •   |        |             |    | 222 | 332 | C         | )  | F  | <u>ال</u> |    |    | 7        | 7        | L  |          | -        |    |          |    | )        | 232 | 222 |
|      | •  | •   |    |     |   | - 2 | 92  | 92 | 92 | 92 |    | 111.501 | 11.504 | 11.501 | 110501 | 1. Š. 1. 1 | 1.Seria | 000 | 11.501 | -           |    | ➔   |     |           | 2  | Γ. | ٠.        | 8  | а. | £        | ,        | T. | 1        | ч        |    | 20       | r  | £".      | 85  | 25  |
| 233  | •  | •   | •  | •   |   | - 5 | 42  | 42 | 42 | 42 | 4  | 1.      |        |        | a 6 a  | <u>م ر</u> |         |     | ,      | C + - 1 - 1 | n  | 1   | 3   |           | •  |    |           |    |    | 2        | 20       | ł. |          | •        |    | 35       | -  | -        | 1   | 8   |
| 233  | •  | •   |    |     |   |     | 10  | •  | •  | •  | •  | 1.0     |        |        | ŧ۵'    | 1          | לוו     |     | (      | C TrI+V     | )  | 2   | 22  | <u>رو</u> | ×. | 22 | <u>ع</u>  | 25 | 25 | 22       | <u>ع</u> | 35 | <u>ع</u> | <u>ع</u> | 22 | <u>ي</u> | 22 | <u>ع</u> | 32  | 22  |
| 033  | •  | •   | 10 |     |   | 10  | 10  | 10 | •  | 10 | 10 | 11.00   |        |        |        | •          |         | •   |        | 1           | ŀ  |     |     |           |    |    |           |    |    |          |          |    |          |          |    |          |    |          |     |     |
|      |    |     |    |     |   |     |     | •  | -  | •  | •  | -       |        |        |        | 1000       | 1000    |     |        |             |    |     |     |           |    |    |           |    |    |          |          |    |          |          |    |          |    |          |     |     |

## 中国語も同じ手順で 翻訳サイトの訳文をコピーして、GTWINに貼り付けます -

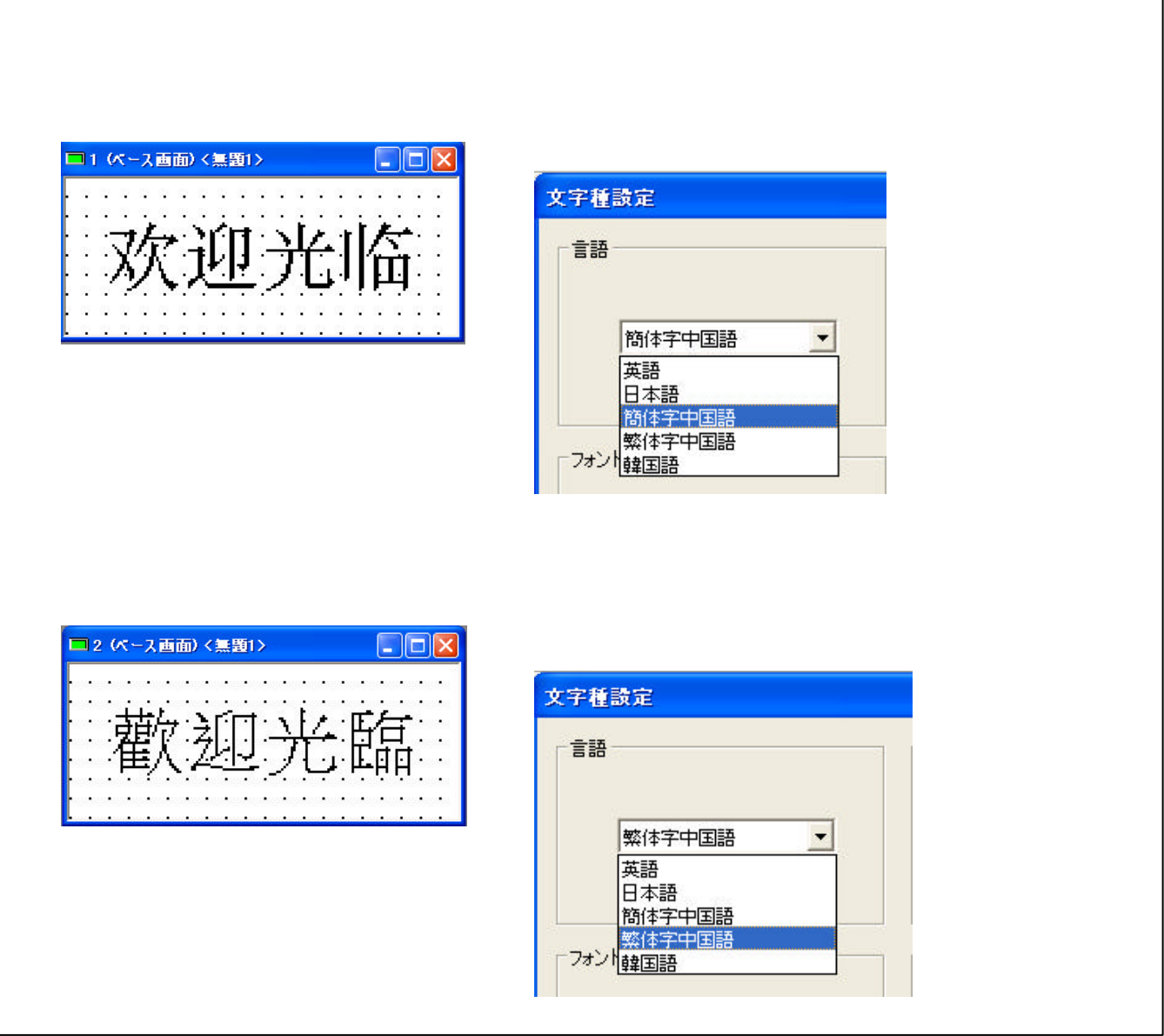

事前に使いたい単語を翻訳して、パソコンのメモ帳 などに貼り付けておかれてもいいと思います